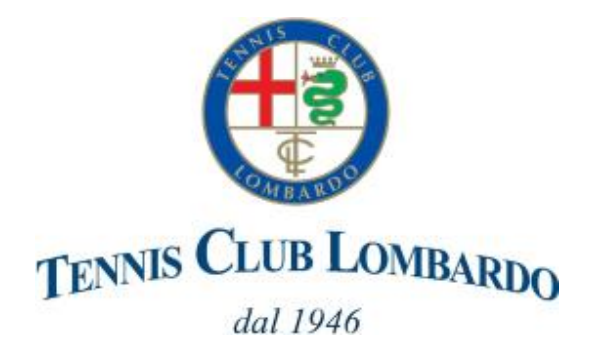

## **Campus Iscrizioni Online**

## 1) Inserimento richiesta Iscrizione

## https://www.cloud32.it/GES/pub/iscricorso/222577/26

|                                                     | TENNIS CLUB LOMBARDo<br>dal 1946<br>Ausociacione Sportivo Distribuilita e Culturale                                                                                                    |                           |                                            |                                                       |                                                                                                    | 2                                                                                                    | TENNIS CLUB LOMBARDO                                                                         |  |
|-----------------------------------------------------|----------------------------------------------------------------------------------------------------|---------------------------|--------------------------------------------|-------------------------------------------------------|----------------------------------------------------------------------------------------------------|----------------------------------------------------------------------------------------------------|----------------------------------------------------------------------------------------------|--|
|                                                     | Mod<br>CORSO PRO                                                                                                    | ulo Iscrizi<br>VA (TIPO C | one<br>AMPUS 25)                           |                                                       |                                                                                                    |                                                                                                    | Aussizent geneta Otherstatika e Cubrale<br>Modulo Iscrizione<br>CORSO PROVA (TIPO CAMPUS 25) |  |
| NOTE INIZIALI : MODULO RACCO<br>Cognome *           | Dati Anagrafici VERDI                                                                                                    | LUB LOMBARDO              |                                            |                                                       | Modalità di Partecipazione<br>Turni                                                                                                    | Seleziona Turni LISTINO SOCIO Settimana 1 - dal 09 al 13 giugno Settimana 2 - dal 16 al 20 giugno Settimana 3 - dal 2 Settimana 4 dal 30 giungo al 4 luglio Settimana 5 dal 7 all' 11 luglio Settimana 6 dal 14 Settimana 7 dal 21 al 21 luglio Settimana 8 dal 28 luglio all' 1 agosto |                                                                                              |  |
| Codice Fiscale *<br>Città Nascita<br>Data Nascita * | VRDMRA17A01F205H<br>MILANO<br>01/01/2017<br>Residenza                                                                                                    | ютғ205н<br>7 Ф            |                                            |                                                       |                                                                                                    | Tessera FiT Campus *                                                                                                    | Servizi Aggiuntivi<br>0,40<br>Annula Conforma                                                |  |
|                                                     | 3                                                                                                    |                           | ud32.10/GES/pub/sociecents/respilege<br>CO | NFERMA LA TUA ISCRIZIONE<br>text ensemble<br>ensemble | E<br>webcuth<br>Umer web<br>webcatocom<br>Webcheven                                                                                                    | (2) 40% ∑<br>Mat 3A 43 000<br>Hallon<br>1.00<br>1.00<br>1.00<br>1.00<br>1.00                                                                                                    | 4 A https://www.cloud32.it/GES/pub/iscricorso/endiscri                                       |  |
|                                                     | WALK WINHT         This Laboration         This Laboration         This Laboration         This Laboration         Collection and Laboration         Collection and Laboration |                           | TRINK GANK EXHAD AGAANTA                   | 140                                                   | lscrizione Completata!<br>Grazie per esserti iscritto!<br>Dopo l'approvazione, riceverai una mail per effettuare il pagamento.<br>Ora puoi chiudere la pagina. |                                                                                                    |                                                                                              |  |

Riceverete una mail da 'no-reply@tennisclublombardo.it' di conferma della richiesta.

La richiesta verrà valutata e, in base alla disponibilità dei posti, verrà inviata mail di approvazione.

## 2) Pagamento in seguito ad approvazione della richiesta

In base ai posti disponibili riceverete una mail da 'no-reply@tennisclublombardo.it' di approvazione della richiesta. L'iscrizione sarà confermata in seguito al ricevimento del pagamento che potrà essere effettuato al link che troverete indicato nella mail

|                                                                                                    |                                                                                                    | A week                                                                                      | TENNIS CLUB LOMBARDO                             | æ /#                              |              |  |  |
|----------------------------------------------------------------------------------------------------|----------------------------------------------------------------------------------------------------|---------------------------------------------------------------------------------------------|--------------------------------------------------|-----------------------------------|--------------|--|--|
|                                                                                                    |                                                                                                    | c                                                                                           | Modulo Iscrizione<br>ORSO PROVA (TIPO CAMPUS 25) |                                   |              |  |  |
|                                                                                                    |                                                                                                    | co                                                                                          | ONFERMA LA TUA ISCRIZIONE                        |                                   |              |  |  |
| Ordine n. 2503                                                                                     |                                                                                                    |                                                                                             |                                                  |                                   | DEL 36/63/28 |  |  |
| BIT RE OCC                                                                                         | o consultation                                                                                                    |                                                                                             |                                                  |                                   |              |  |  |
| NOME                                                                                               | COGNOME                                                                                                    | DAM:                                                                                        | DATA DI NASCITA                                  | MODAUTĂ                           | P84770       |  |  |
| MADO                                                                                               | VERON                                                                                                    | disaccellarios (disrilaria)                                                                 | 01/01/2017                                       | Linited sector                    | 2.00         |  |  |
|                                                                                                    |                                                                                                    |                                                                                             |                                                  | TOTALE CORSI/EVENTI               | 2,00         |  |  |
|                                                                                                    |                                                                                                    |                                                                                             |                                                  |                                   |              |  |  |
| RIEPILOGI                                                                                          | O QUOTE E SREVED AGGIUNTIVI                                                                                                    |                                                                                             |                                                  | Visualizza quate e servizi scelti | ÷            |  |  |
|                                                                                                    |                                                                                                    |                                                                                             |                                                  | TOTALE QUOTE E SERVIZI AGGIUNTIVI | 0,40         |  |  |
|                                                                                                    |                                                                                                    |                                                                                             |                                                  |                                   |              |  |  |
| TOTALE IN                                                                                          | TOTALE IMPORT                                                                                                    |                                                                                             |                                                  |                                   |              |  |  |
| TOTALE COR                                                                                         | evenenti                                                                                                    |                                                                                             |                                                  |                                   | 2,00         |  |  |
| TOTALE OUO                                                                                         | TE C SERVIZI AGGAUNTIN                                                                                                    |                                                                                             |                                                  |                                   | 0,48         |  |  |
| TUTALE CON                                                                                         | PLISHPU                                                                                                    |                                                                                             |                                                  |                                   | 2,40         |  |  |
| CUCCARE<br>PER EVENT<br>EACT EACT<br>EACT EACT<br>EACT EACT<br>EACT EACT<br>EACT EACT<br>EACT EACT | NI PALLANTE VENICE PER INDERNET<br>UALI INFORMAZIONE CONTATTANE<br>PER DIFETTUARE E. PROMENTO IN<br>UNE LONGRADO<br>IL SUBSI PROGETORIO DI TTECTI<br>I CAMPUS ESTIVO 3023 | Roverta de Robrigone<br>La Regertaria Juniorea (° 1236 - 14 17<br>Amerita Bourinco Bancando |                                                  |                                   |              |  |  |
| Nota                                                                                               |                                                                                                    |                                                                                             | Per concluders. Conterma l'acrizionel            |                                   | h            |  |  |
| Nota                                                                                               |                                                                                                    |                                                                                             | Per concluders, Conterma flacrizionel            |                                   |              |  |  |

In base alla scelta cliccare su 'Carta di credito o debito' oppure su 'Paga con Bonifico Bancario'

In caso di pagamento tramite Bonifico Bancario riceverete poi una mail con un link per il caricamento della contabile sul nostro sistema .

A conclusione della procedura, occorre firmare in segreteria il modulo di iscrizione e consegnare il certificato di idoneità non agonistico